## 手順4 外部ファイル送信の承認確認

|                                        | 送信テーブル承認・送信 外部ファイル及                                                      |               |  |  |  |  |
|----------------------------------------|--------------------------------------------------------------------------|---------------|--|--|--|--|
| 以下の内容で承認しま<br>よろしければ利用者研<br>表示中の外部ファイル | ・9。<br> 認暗証番号を入力して、「承認」ボタンを押してください。<br>/の明細を印刷する場合には「印刷条件指定」ボタンを押してください. | •             |  |  |  |  |
| 取引情報                                   |                                                                          |               |  |  |  |  |
| 状態                                     | 承認待                                                                      |               |  |  |  |  |
| 登録日時                                   | 17年01月24日 10時15分15秒                                                      |               |  |  |  |  |
| 登録者                                    | 法人 太郎                                                                    |               |  |  |  |  |
| 果務名称                                   | 総合振込                                                                     |               |  |  |  |  |
| 注釈 (コメント)                              | 取引履歴へのメモ書き                                                               |               |  |  |  |  |
| ファイル情報                                 |                                                                          |               |  |  |  |  |
| 5771701040                             | < 前へ 2ファイル中 1                                                            | ✔ ファイル目を表示 次へ |  |  |  |  |
| 振込指定日                                  | 02月25日                                                                   |               |  |  |  |  |
| 金融機関コード                                | 1111                                                                     |               |  |  |  |  |
| 金融機関名                                  | P-(01X41")30                                                             |               |  |  |  |  |
| 支店コード                                  | 001                                                                      |               |  |  |  |  |
| 支店名                                    | 82772                                                                    |               |  |  |  |  |
| 預金種目                                   | 普通                                                                       |               |  |  |  |  |
| 口座番号                                   | 11111111                                                                 |               |  |  |  |  |
| 依頼人コード                                 | 1234567890                                                               |               |  |  |  |  |
| 依頼人力ナ名称                                | A05* 2500                                                                |               |  |  |  |  |
| 合計件数                                   | b計件数 10件                                                                 |               |  |  |  |  |
| 合計金額                                   | 295,880円                                                                 |               |  |  |  |  |
|                                        | ・ 船へ 2ファイル中 1                                                            | ▼ ファイル目を表示 次へ |  |  |  |  |
|                                        |                                                                          |               |  |  |  |  |
|                                        |                                                                          |               |  |  |  |  |
|                                        |                                                                          |               |  |  |  |  |
| 利用者確認暗証番号の認                            | 証が必要です。お間違えないように入力してください。                                                |               |  |  |  |  |
|                                        | 半角英数字4~12                                                                | 267           |  |  |  |  |
| 利用者確認暗証番号                              | 88                                                                       |               |  |  |  |  |
|                                        | ソフトウェアキーボード                                                              | +             |  |  |  |  |
|                                        |                                                                          | 191           |  |  |  |  |

## 手順5 承認データの印刷

| トップ > 総合/給与振込他(            | ファイル伝送) > 外部ファイル送受信 > 外部ファイル受信 2017年01月25日 19時03分26秒 |
|----------------------------|------------------------------------------------------|
| 印刷条件指定                     | CIBMZ738                                             |
| 受信した外部ファイルの<br>内容をご確認いただき、 | 印刷を行います。<br>「印刷」ボタンを押してください。                         |
| 印刷対象ファイル                   |                                                      |
| 内容をご確認ください。な               | お、複数ファイルをアップロードされた場合は、印刷するファイルを選択してください。             |
|                            | < 第へ 2ファイル中 1 マ ファイル目を表示 次へ>                         |
| 振込指定日                      | 02月25日                                               |
| 金融機関コード                    | 1111                                                 |
| 金融機関名                      | 749144*>39                                           |
| 支店コード                      | 001                                                  |
| 支店名                        | (DF)                                                 |
| 預金種目                       | 普通                                                   |
| 口座番号                       | 11111111                                             |
| 依頼人コード                     | 1234567890                                           |
| 依頼人力ナ名称                    | 80910900                                             |
| 合計件数                       | 10件                                                  |
| 合計金額                       | 295,880円                                             |
|                            | < 前へ 2ファイル中 1 マファイル目を表示 次へ。                          |
| 印刷件数の指定                    |                                                      |
| 印刷件数を選択してくださ               | μλ <sub>φ</sub>                                      |
| 印刷件数                       | 1~100 •                                              |
| く戻る                        | ①→ ● 印刷(RTF) ● 印刷(PDF)                               |
| トップ                        | <ul> <li>▲ ページ上部へ</li> </ul>                         |

- ① 取引情報の状態が「承認待」となっていることを ご確認ください。
- ② 「振込指定日」「口座情報」「合計件数」 「合計金額」等が表示されますので内容に誤りが ないことをご確認ください。

| (1)承認を行う | 利用者確認暗証番号を入力し、           |  |
|----------|--------------------------|--|
| 場合       | 承認をクリックしてください。           |  |
|          | ≻手順3へ遷移                  |  |
|          | ※ソフトウェアキーボードをクリックすると、画面上 |  |
|          | にキーボードが表示され、画面キーボードでの    |  |
|          | 入力が可能になります。              |  |
| (2)印刷を行う | 印刷条件指定をクリックしてください。       |  |
| 場合       | ≻手順5へ遷移                  |  |
|          |                          |  |

- ※ 対象ファイルがマルチファイル (ヘッダレコードが複数 存在するファイル)の場合は、左記画面の ように 1 ▼が表示されます。
   リストボックスの値を変更することで対象データの 内容を確認することができます。
   前へ 次へで前後の登録データの内容を参照する ことができます。
- ※ 承認を中止する場合は、<u>キャンセル</u>を クリックしてください。 ▶**手順3へ遷移**
- 送信データの情報が表示されます。
   表示されている情報を印刷する場合は、
   印刷をクリックしてください。
  - ※ 印刷対象が複数ある場合は、左記画面のように
     1~100 ▼が表示されます。
     リストボックスの値を変更することで印刷件数を
     指定することができます。

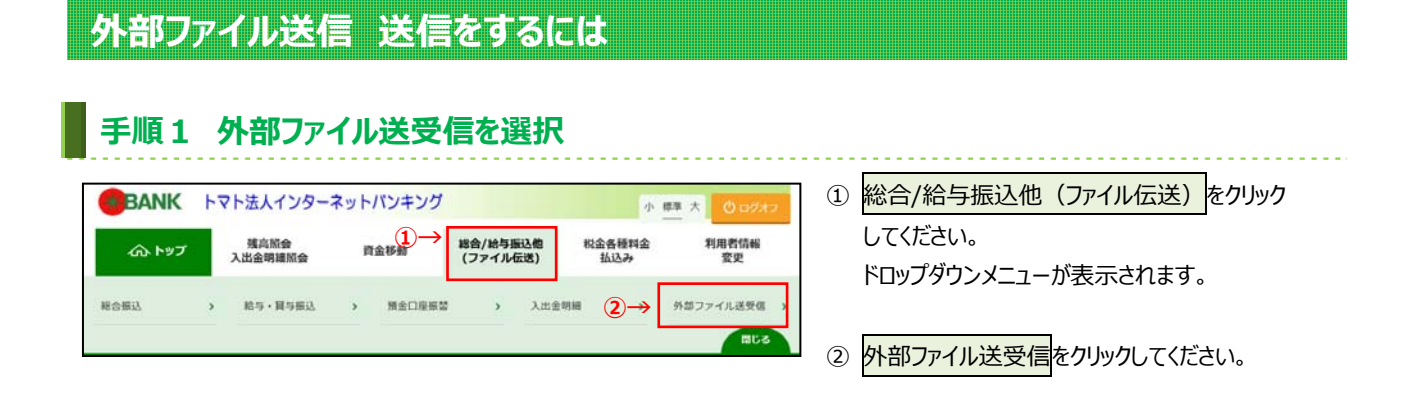

## 手順2 外部ファイル送信承認・送信を選択

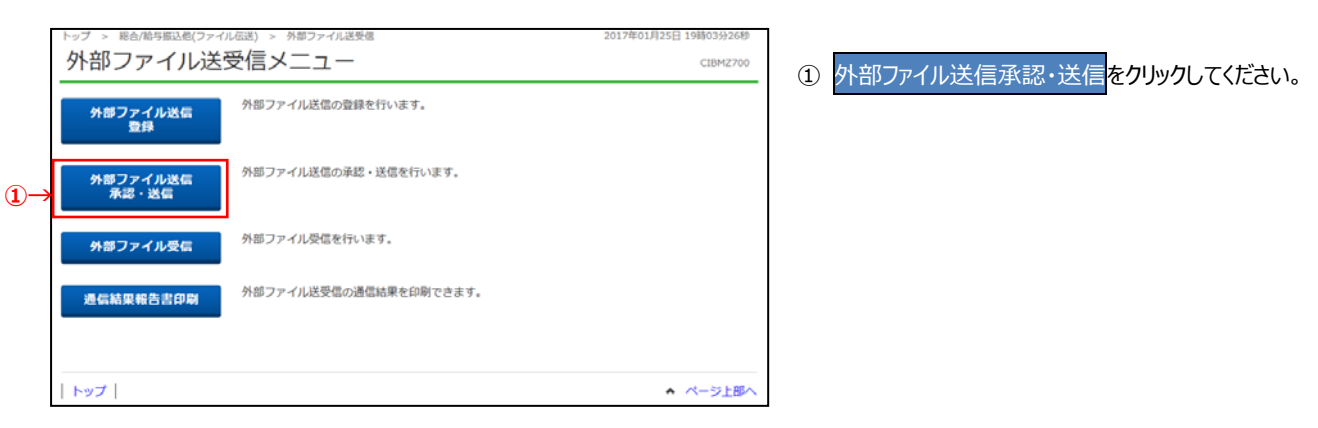

## 手順3 送信する外部ファイル送信データを選択

|             | トップ > 総合総与憲込色(ファイル伝送) > 外部ファイル送送 > 外部ファイル送送         2017年01月25日 19時039326秒           送信テーブル承認・送信         CIEMZ741 |     |        |            |                               |        |        | ① 送信対象テーブルを選択してください。               |  |
|-------------|----------------------------------------------------------------------------------------------------|-----|--------|------------|-------------------------------|--------|--------|------------------------------------|--|
|             | 外部ファイル送信データ登録・選択画面にて登録が完了したデータがごの画面に表示されます。<br>該当データを選択して目的のボタンを押してください。                                          |     |        |            |                               |        |        | <ol> <li>送信をクリックしてください。</li> </ol> |  |
|             | 選訳<br>必須                                                                                                    | 状態  | 果務名称   | 注釈 (コメント)  | 最終更新日<br>更新者                  | 指定日    | 合計件数   | 金額                                 |  |
|             | •                                                                                                    | 送信符 | 給与貿与版込 | 取引履歴へのメモ書き | 17年03月15日 11時22分<br>送信者 0 0 1 | 03月21日 | 1,000件 | 4,000,000円                         |  |
| <b>1</b> )→ | ۲                                                                                                    | 承認特 | 総合振込   | 取引履歴へのメモ書き | 1                             | -      | -      | -                                  |  |
|             | 7-12 Z-6                                                                                                    |     |        |            |                               |        |        |                                    |  |
|             | < <b>R</b> 2                                                                                                    |     |        |            |                               |        |        |                                    |  |
|             | トップ                                                                                                    |     |        |            |                               |        |        |                                    |  |